## How to check and update your email address in Inspira for UN Secretariat Staff members.

## 1. <u>Verify your address:</u>

Go to Inspira: click on "My profile" and make sure that your **Primary email address** is your current **work email address**.

| 😹 😂 Un Cons Terms       |                                                                                                    |           |
|-------------------------|----------------------------------------------------------------------------------------------------|-----------|
| Human Resources Gateway | Home Manuals Contact Us Add to Favorites Sign out                                                                                                    | All 👻 Jol |
| Favorites - Main Menu - |                                                                                                    |           |
|                         | Image: My Profile Image: My Applications Image: My Roster Memberships Image: My Roster Documents Image: My Learning Image: My Favorite Jobs Image: My Notifications   Search Job Opening Search Job Opening <td< td=""><td></td></td<> |           |
|                         | Job openings (1 year or longer)                                                                                                    |           |

2. In case you need to update your email address:

Click on "Main Menu > Self Service > Personal Information > Email Addresses" and update your **Mailing address** (which should be your current **work email address**).

| inspira<br>Human Resources Gateway |               |                         | Home            | Manu        | als Con | tact Us     | Add to Favorites |                    |
|------------------------------------|---------------|-------------------------|-----------------|-------------|---------|-------------|------------------|--------------------|
|                                    | Mai           | in Menu 👻 > S           | elf Service >   | Personal    | Inform  | ation >     | Home a           | nd Mailing Address |
| Π                                  |               |                         | 4               | ÷           |         |             |                  |                    |
|                                    |               | Self Service            | 🗀 Managed M     | lobility    |         | •           |                  |                    |
|                                    |               | Manager Self Service    | Personal In     | formation   |         | Home and M  | lailing Add      | Iress              |
| r                                  |               | Learning Administration | 🗎 🛛 Job Informa | ation       |         | Phone Num   | bers             |                    |
|                                    |               | Recruiting              | 🗀 Learning      |             |         | Email Addre | sses             |                    |
| 1                                  |               | Set Up HCM              | Performanc      | e Managem   |         | Emergency   | Contacts         |                    |
|                                    |               | Worklist                | Recruiting      |             |         | •           |                  |                    |
|                                    |               | Reporting Tools         | Continuing      | Appointmen  | its     | •           | Edit             |                    |
|                                    |               | PeopleTools             | 📄 Request Ro    | les         |         |             |                  |                    |
|                                    |               | My System Profile       | Role Reque      | est History |         |             |                  | 0                  |
|                                    | My Dictionary |                         | Review Tra      | nsactions   |         |             | os.              |                    |
| 2                                  | _             |                         |                 | _           |         |             | -                |                    |

| Email Addresses   |                |              |        |
|-------------------|----------------|--------------|--------|
| Email Addresses   |                |              |        |
| *Email Type       | *Email Address | Preferred    | Delete |
| Home              | [              |              | Î      |
| Mailing           |                | $\checkmark$ | Î      |
| Add Email Address |                |              |        |
| Save              |                |              |        |
| * Required Field  |                |              |        |

3. Contact Inspira team make this change visible:

Once your primary address is listed as your work email address, you will need **to contact Inspira team** and request that **this change is made visible for the whole platform.** Otherwise, even though your address is correct, you will only receive learning emails to the account which was first registered to Inspira.

To contact Inspira team, please click on "Contact Us" link and follow the procedure.

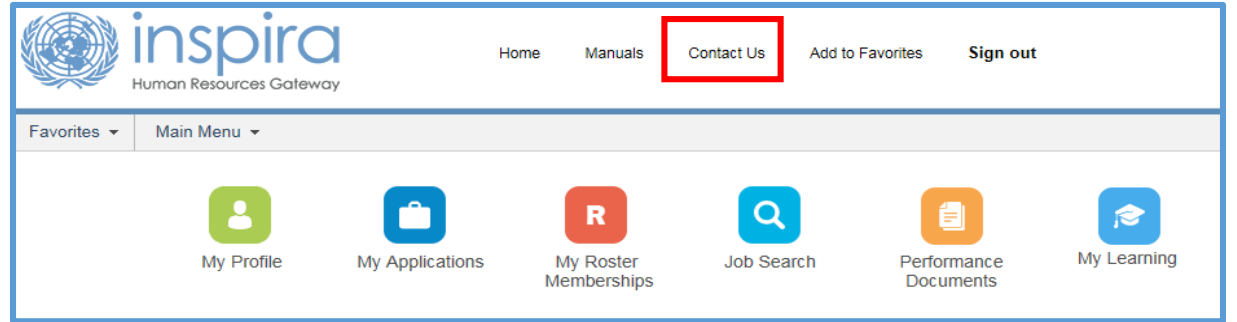

## Once at the contact us page, select "Login or Registration Inquiry" from the category dropdown menu.

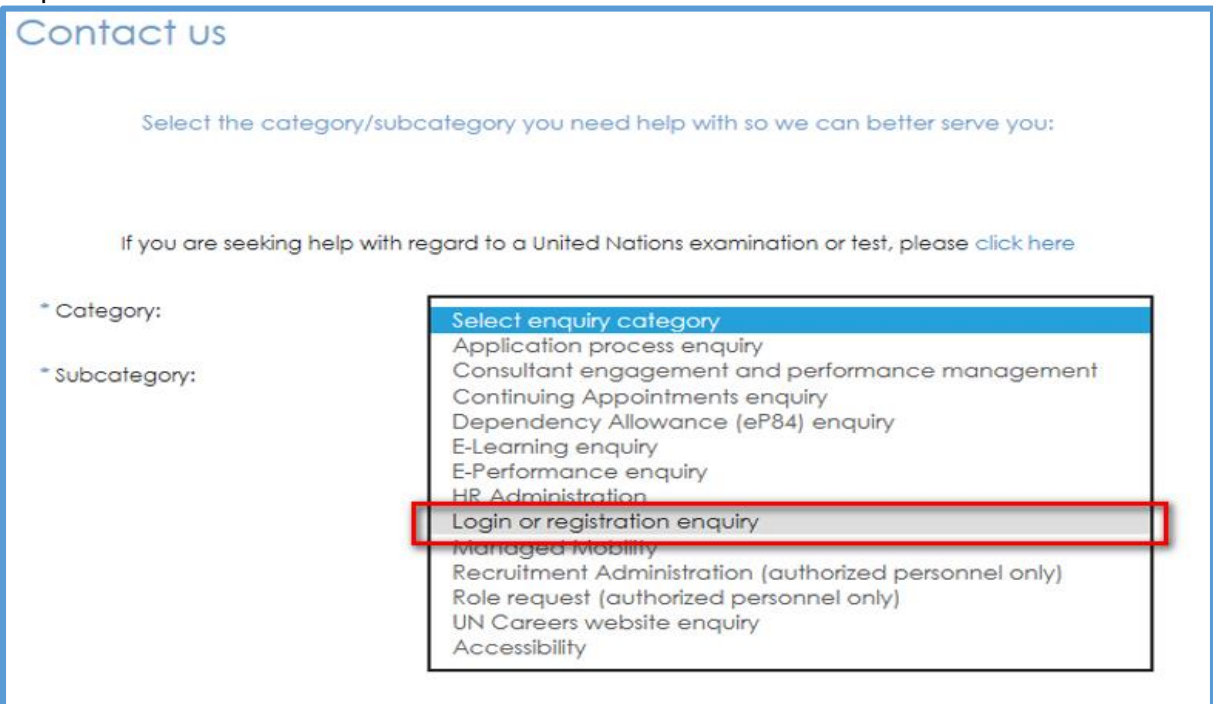

Select "How to update my profile" from the subcategory dropdown menu.

| Contact us                                                                                     |                                                                   |  |  |  |  |
|------------------------------------------------------------------------------------------------|-------------------------------------------------------------------|--|--|--|--|
| Select the category/sul                                                                        | bcategory you need help with so we can better serve you:          |  |  |  |  |
| If you are seeking help with regard to a United Nations examination or test, please click here |                                                                   |  |  |  |  |
| * Category:                                                                                    | Select enquiry subcategory<br>Forgotten password or user ID       |  |  |  |  |
| * Subcategory:                                                                                 | How to register in inspira<br>How to update my profile in Inspira |  |  |  |  |

## Then click on "Email Us"

| Contact us                      |                                                                 |
|---------------------------------|-----------------------------------------------------------------|
| Select the category/subc        | ategory you need help with so we can better serve you:          |
| If you are seeking help with re | gard to a United Nations examination or test, please click here |
| * Category:                     | Login or registration enquiry                                   |
| * Subcategory:                  | How to update my profile in Inspira                             |
|                                 |                                                                 |
| Sorry, we did                   | a not find any FAQ for the above selection.                     |
| Please try again with a diffe   | rent selection or click on "Email us" to get in touch with us.  |
|                                 | Email us                                                        |

Fill in the form.

| Contact us                                                          |                         |
|---------------------------------------------------------------------|-------------------------|
| * Your Location:                                                    | Select your location    |
| * Title:                                                            | Select your title       |
| * First name:                                                       |                         |
| * Last name:                                                        |                         |
| * Email:                                                            |                         |
| * Index Number:                                                     |                         |
| * Department:                                                       | Select your Department  |
| * Are you contacting<br>us on Behalf of<br>another staff<br>Member? | ☐ If yes, please select |

Briefly describe the action that is required by the Inspira team. Feel free to use any variation of the phrase: "I have updated my email address and would like this change to be visible through the entire platform. Thank you." in the comment box.

| * Category:           | Login or registration enquiry                                                                                       |
|-----------------------|----------------------------------------------------------------------------------------------------|
| * Subcategory:        | How to update my profile in Inspira                                                                                 |
| * Comment / Question: | I have updated my email address and would like this change to be visible through the entire platform.<br>Thank you. |
|                       | You have 887 characters left.                                                                                       |

Verify the code shown and click "Send".

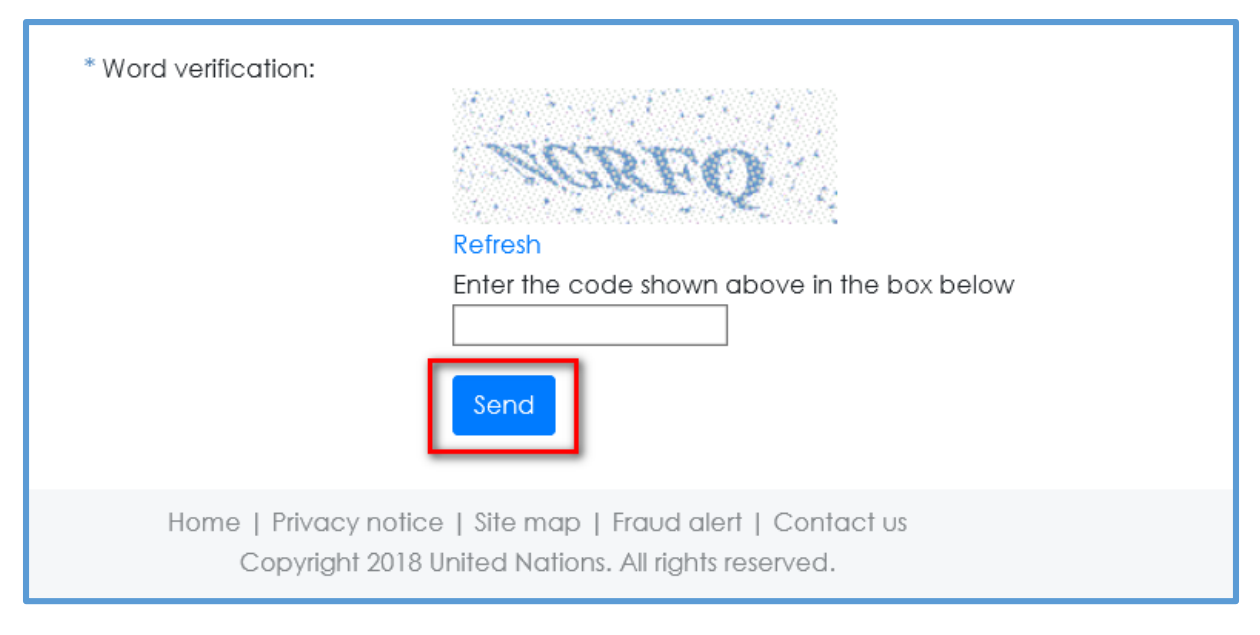

Your profile will now be updated.

Thank you.